## **Address Change History**

The **Address Change History** program provides the ability to track changes made to a client's addresses and record which user code made those changes.

|                                                                                                    | Previous     Continue     Actions                                                                                                    | SANDIS - Clients<br>Address                                                                                                    |                        |
|----------------------------------------------------------------------------------------------------|----------------------------------------------------------------------------------------------------|----------------------------------------------------------------------------------------------------|------------------------|
|                                                                                                    | Primary Address Relationship                                                                                                    | History Supplemental Comments Financial                                                                                                    | Medical                |
|                                                                                                    | Client # TEST SANDIS, SANDY                                                                                                    | ٨                                                                                                    |                        |
|                                                                                                    | Birthdate 2/04/2019                                                                                                    |                                                                                                    |                        |
|                                                                                                    |                                                                                                    |                                                                                                    | Add Addre              |
|                                                                                                    | Address / Contact Info                                                                                                    | Applies To                                                                                                    |                        |
| access the <b>Address Change</b>                                                                                                    | 2500 FIRST STREET                                                                                                    | CLIENT MAIL                                                                                                    |                        |
| Address the Address change                                                                                                    | 1313 MOCKINGBIRD LANE                                                                                                    | OTHER(SANDIS PRACTICE. UPDATE ADDRESS)                                                                                                    |                        |
| ictory optor the Address screen                                                                                                    |                                                                                                    |                                                                                                    |                        |
| story, enter the Address screen                                                                                                    |                                                                                                    |                                                                                                    |                        |
|                                                                                                    |                                                                                                    |                                                                                                    |                        |
| the individual's record.                                                                                                    |                                                                                                    |                                                                                                    |                        |
|                                                                                                    |                                                                                                    |                                                                                                    |                        |
|                                                                                                    |                                                                                                    |                                                                                                    |                        |
|                                                                                                    |                                                                                                    |                                                                                                    |                        |
|                                                                                                    |                                                                                                    |                                                                                                    |                        |
|                                                                                                    |                                                                                                    |                                                                                                    |                        |
|                                                                                                    |                                                                                                    |                                                                                                    |                        |
|                                                                                                    |                                                                                                    |                                                                                                    |                        |
|                                                                                                    |                                                                                                    |                                                                                                    |                        |
|                                                                                                    |                                                                                                    |                                                                                                    |                        |
|                                                                                                    |                                                                                                    |                                                                                                    |                        |
|                                                                                                    |                                                                                                    |                                                                                                    |                        |
|                                                                                                    | Previous     Continue     Actions                                                                                                    | SANDIS - Clients                                                                                                    |                        |
|                                                                                                    | Continue Actions                                                                                                    | SANDIS - Clients<br>Address                                                                                                    |                        |
|                                                                                                    | Previous Continue      Actions     Primary Address Relationship                                                                                                    | SANDIS - Clients     Address     History Supplemental Comments Financia                                                                                                    | I Medical              |
| ght-click on the desired address                                                                                                    | Previous Continue Actions     Primary Address Relationship     Client # TEST SANDIS, SANDI                                                                                                    | SANDIS - Clients<br>Address     Isitory Supplemental Comments Financia                                                                                                    | Medical                |
| ght-click on the desired address                                                                                                    | Continue Actions<br>Primary Address Relationship<br>Client # TEST SANDIS, SANDY<br>Birthdate 2/04/2019                                                                                                    | SANDIS - Clients<br>Address<br>History Supplemental Comments Financia<br>A                                                                                                    | A Medical              |
| ght-click on the desired address                                                                                                    | Centinue Actions<br>Primary Address Relationship<br>Client # TEST SANDIS, SANDY<br>Birthdate 2/04/2019                                                                                                    | SANDIS - Clients<br>Address<br>History Supplemental Comments Financia                                                                                                    | Medical                |
| ght-click on the desired address<br>either <b>Change</b> or <b>View</b> the                                                                                           | Previous Continue Actions      Primary Address Relationship      Client # TEST SANDIS, SANDI      Birthdate 2/04/2019      Address / Contact Info                                                                   | SANDIS - Clients<br>Address Istory Supplementa Comments Financia A A Applies To                                                                                                    | I Medical Add Addra    |
| ght-click on the desired address<br>either <b>Change</b> or <b>View</b> the                                                                                           | Client # TEST SANDIS, SANDI Birthdate 2/04/2019 Address / Contact Info 9449 BALEOA AVE                                                                                                    | SANDIS - Clients<br>Address Iistory Supdementa Comments Financia A Applies To DAD DAD                                                                                                  | Medical                |
| ght-click on the desired address<br>either <b>Change</b> or <b>View</b> the<br>formation.                                                                             | Continue Continue Actions Primary Address Rotationship Client # TEST Birthdate 2/04/2019 Address / Contact Info 9449 BALBOA AVE 2500 FIRST STREET                                                                   | SANDIS - Clients Address Issoy Supplemental Comments Financia Applies To DAD CLIENT MAIL Change                                                                                        | Add Adder              |
| ht-click on the desired address<br>either <b>Change</b> or <b>View</b> the<br>ormation.                                                                               | Continue Actions Primary Address Relationship Client # TEST Birthdate 2/04/2019 Address / Contact Info 9449 BALBOA AVE 2500 FIRST STREFT 1313 MOCKINGERD LANE                                                       | SANDIS - Clients Address History Supplemental Comments Financia Applies To Doto CLIENT MAIL Change OTHER(SANDIS View b                                                                 | I Medical Addr         |
| ht-click on the desired address<br>either <b>Change</b> or <b>View</b> the<br>ormation.                                                                               | Client # TEST SANDIS, SAND<br>Birthdate 2/04/2019<br>Address / Contact Info<br>9449 BALBOA AVE<br>ZSO FIRST STREET<br>1313 MOCKINGBIRD LANE                                                                         | SANDIS - Clients<br>Address      Extern     Supplemental     Comments     Financia      Applies To     Dato     CLIENT MAIL     Change     OTHER[SANDIS     Vinw     Delete     Delete | 1 Medical<br>Add Addre |
| cht-click on the desired address<br>either <b>Change</b> or <b>View</b> the<br>ormation.                                                                              | Client # TEST SANDIS, SANDI<br>Birthdate 2/04/2019<br>Address / Contact Info<br>9449 BALBOA AVE<br>2500 FIRST STREET<br>1313 MOCKINGBIRD LANE                                                                       | SANDIS - Clients<br>Address<br>History Supplemental Comments Finances<br>A<br>Applies To<br>DAD<br>CLIENT MAIL<br>OTHER[SANDIS]<br>Change<br>View<br>Delete                            | L Medical Addr         |
| ht-click on the desired address<br>either <b>Change</b> or <b>View</b> the<br>ormation.                                                                               | Client # TEST SANDIS, SANDI Client # TEST SANDIS, SANDI Address / Contact Info 9449 BALBOA AVE ZS00 FIRST STREET 1313 MOCKINGBIRD LANE                                                                              | SANDIS - Clients Address  Issory Supplementa Comments Financia Applies To DA0 CLENT MAL OTHER(SANDIS Change Usin Delete                                                                | l Medical Add          |
| ht-click on the desired address<br>either <b>Change</b> or <b>View</b> the<br>ormation.                                                                               | Client # TEST Birthdate 2/04/2019  Address / Contact Info 9449 BALBOA AVE 2500 FIRST STREET 1313 MOCKINGBIRD LANE                                                                                                   | SANDIS - Clients Address  Istory Supdementa Comment Financia Applies To DAD CLIENT MAIL Change OTHER[SANDIS Vinw Delete                                                                | I Medical Add Add      |
| ght-click on the desired address<br>either <b>Change</b> or <b>View</b> the<br>formation.<br>ers can double-click to access                                           | Criticue Continue Actions Primary Address Ristationship Client # TEST SANDIS, SANDI Birthdate 2/04/2019 Address / Contact Info 9449 BALBOA AVE 2500 FIRST STREET 1313 MOCKINGBIRD LANE                              | SANDIS - Clients Address Iistory Supdementa Comment Financia Applies To DAD CLENT MALL Change OTHER(SANDIS View Delate                                                                 | 4 Medical Add Add      |
| pht-click on the desired address<br>either <b>Change</b> or <b>View</b> the<br>ormation.<br>ers can double-click to access                                            | Client # TEST SANDIS, SANDI Bithdate 2/04/2019  Address / Contact Info 9449 BALBOA AVE 2500 FIRST STREET 1313 MOCKINGBIRD LANE                                                                                      | SANDIS - Clients<br>Address      Istory Septemental Comments Financia      A      Applies To     DAD      OTHER(SANDIS Change     Delete      Delete                                   | 1 Medical              |
| ght-click on the desired address<br>either <b>Change</b> or <b>View</b> the<br>formation.<br>sers can double-click to access<br>e address record in <b>View</b> -only | Client # TEST SANDIS, SANDI Birthdate 2/04/2019  Address / Contact Info 9449 BALBOA AVE 2500 FIRST STREET 1313 MOCKINGBIRD LANE                                                                                     | SANDIS - Clients Address  Isstory Septementa Comment Finance Applies To DAD OTHER(SANDIS View Delete                                                                                   | 1 Medical              |
| ght-click on the desired address<br>either <b>Change</b> or <b>View</b> the<br>formation.<br>Sers can double-click to access<br>e address record in <b>View</b> -only | Client # TEST SANDIS, SANDI Birthdate 2/04/2019  Address / Contact Info 9449 BALBOA AVE ZSOO FINGT STREET 1313 MOCKINGBIRD LANE                                                                                     | SANDIS - Clients<br>Address<br>History Supdemental Comments Financia<br>A<br>Applies To<br>DAD<br>CLIENT MAIL<br>OTHER[SANDIS<br>View<br>Delete                                        | I Medical              |
| tht-click on the desired address<br>either <b>Change</b> or <b>View</b> the<br>ormation.<br>ers can double-click to access<br>e address record in <b>View</b> -only   | Previous Continue Actions      Primary Address Relationship      Client # TEST SANDIS, SANDI      Birthdate 2/04/2019      Address / Contact Info 9449 BALBOA AVE      ZSOD FIRST STREET      1313 MOCKINGBIRD LANE | SANDIS - Clients<br>Address  Istory Supdements Comments Finance Applies To DAD  CLIENT MAIL OTHER(SANDIS Change DELETE                                                                 | I Medical Add          |
| t-click on the desired address<br>ither <b>Change</b> or <b>View</b> the<br>rmation.<br>Ts can double-click to access<br>address record in <b>View</b> -only<br>le.   | Client # TEST STREET  Address / Contact Info 9449 BALSOA AVE  ZSOD FIRST STREET  1313 MOCKINGBIRD LANE                                                                                                    | SANDIS - Clients Address  Istory Supdemental Comments Financia  Applies To DAD  CLIENT MAIL Change OTHER(SANDIS Vinw Delate                                                            | I Medical Add          |
| click on the desired address<br>her <b>Change</b> or <b>View</b> the<br>nation.<br>can double-click to access<br>ldress record in <b>View</b> -only                   | Client # TEST SANDIS, SANDI Birthdate 2/04/2019  Address / Contact Info 9449 BALBOA AVE 2500 FIRST STREET 1313 MOCKINGBIRD LANE                                                                                     | SANDIS - Clients Address  Istory Septement Comment Finance  Applies To DAD OTHER(SANDIS Change DElete                                                                                  | 1 Medical              |
| cclick on the desired address<br>her <b>Change</b> or <b>View</b> the<br>mation.<br>can double-click to access<br>ddress record in <b>View</b> -only                  | Previous Continue Actions     Primary Address Relationship     Client # TEST SANDIS, SANDY Birthdate 2/04/2019  Address / Contact Info 9449 BALBOA AVE  ZSOO FINGT STREET  1313 MOCKINGBIRD LANE                    | SANDIS - Clients<br>Address<br>Netory Supersonia Comments Financia<br>A<br>Applies To<br>DAD<br>CLIENT MAIL<br>OTHER(SANDIS<br>View<br>Delete                                          | I Medical              |

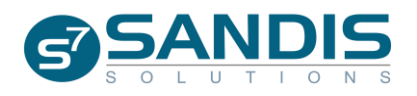

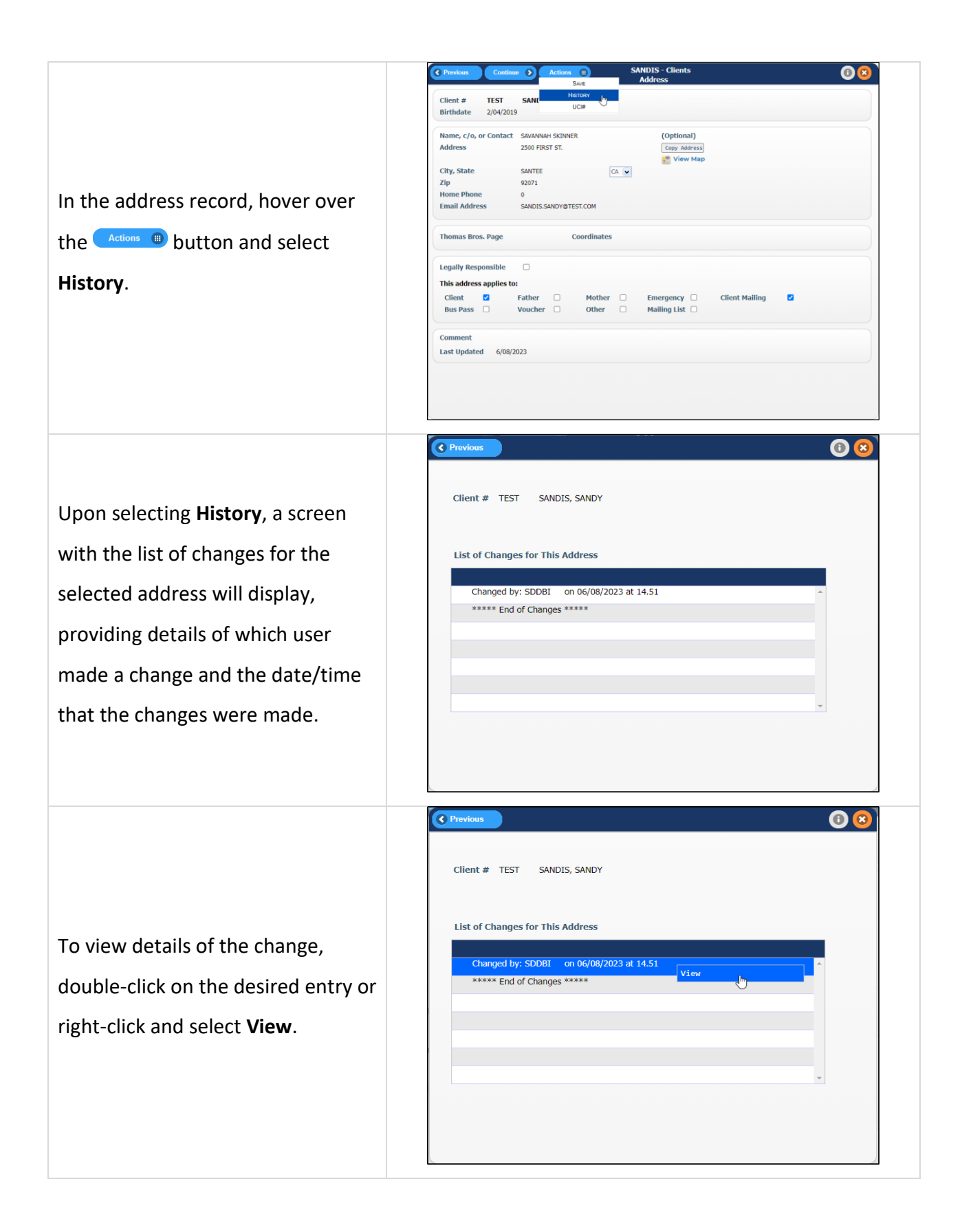

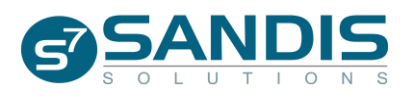

Once selected, the screen will advance to the change history details of the entry.

The screen will display what the address record was prior to the changes that were made.

To exit the change history details screen, click on the exit button (<sup>2</sup>) or click on the <sup>C Previous</sup> button.

Once the Change History Details screen has been exited, the user will return to the Address Change History screen, where another entry can be viewed.

To completely exit out of the program and return to the address record, click on the exit button (<sup>(2)</sup>) or click on the <sup>(CPrevious)</sup> button.

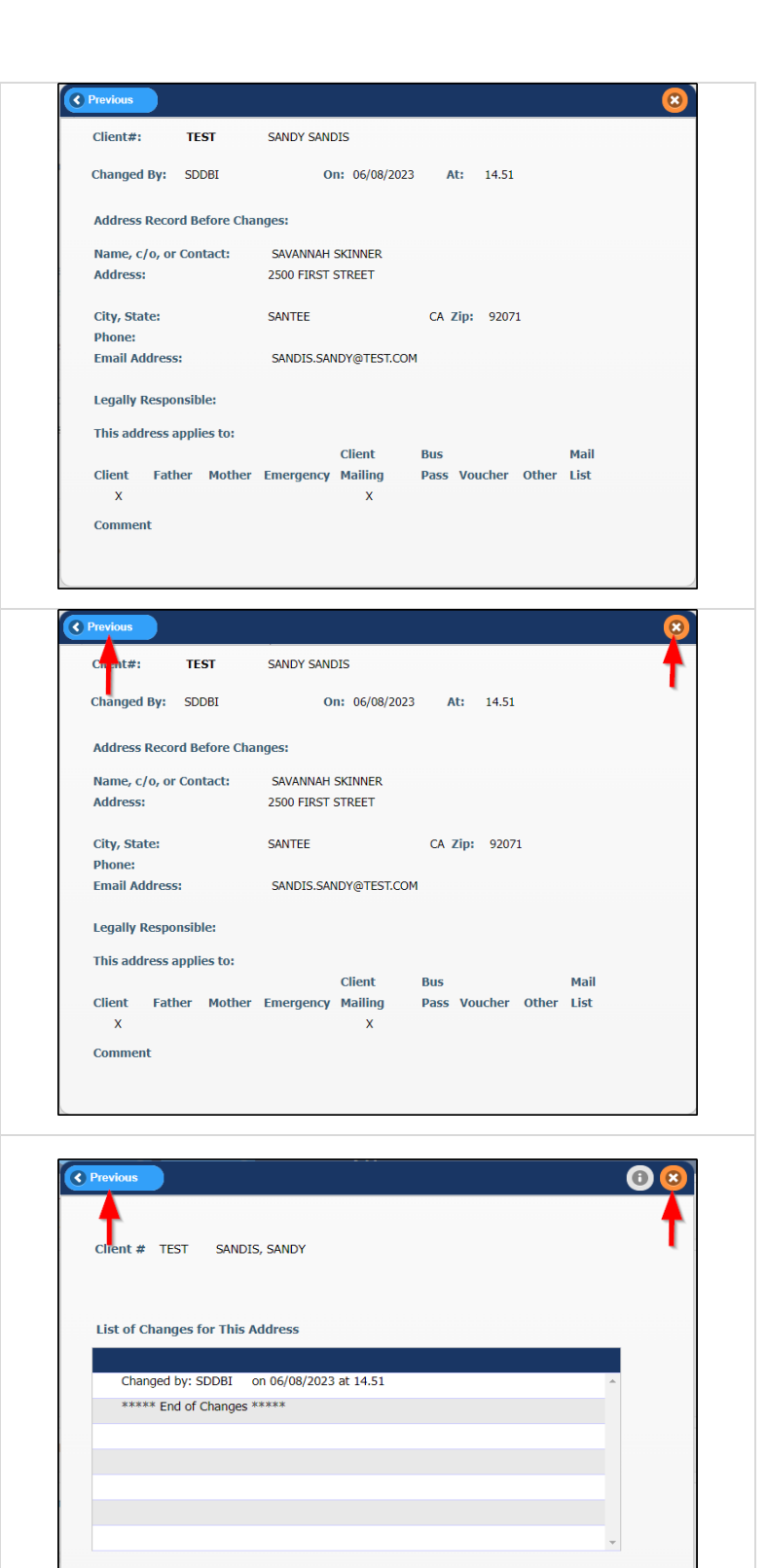

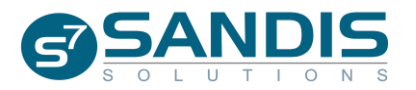